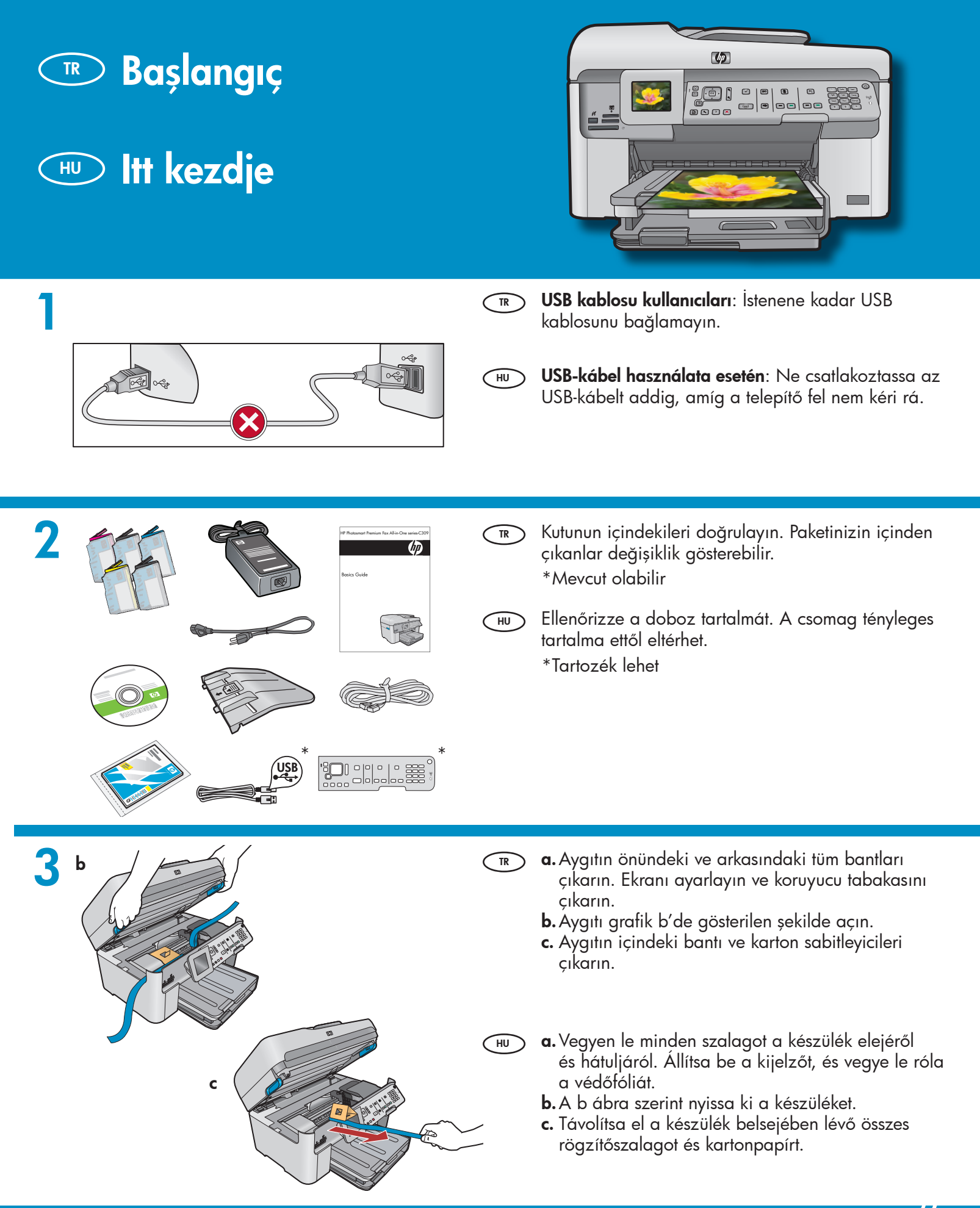

HP Photosmart Premium Fax All-in-One series-C309

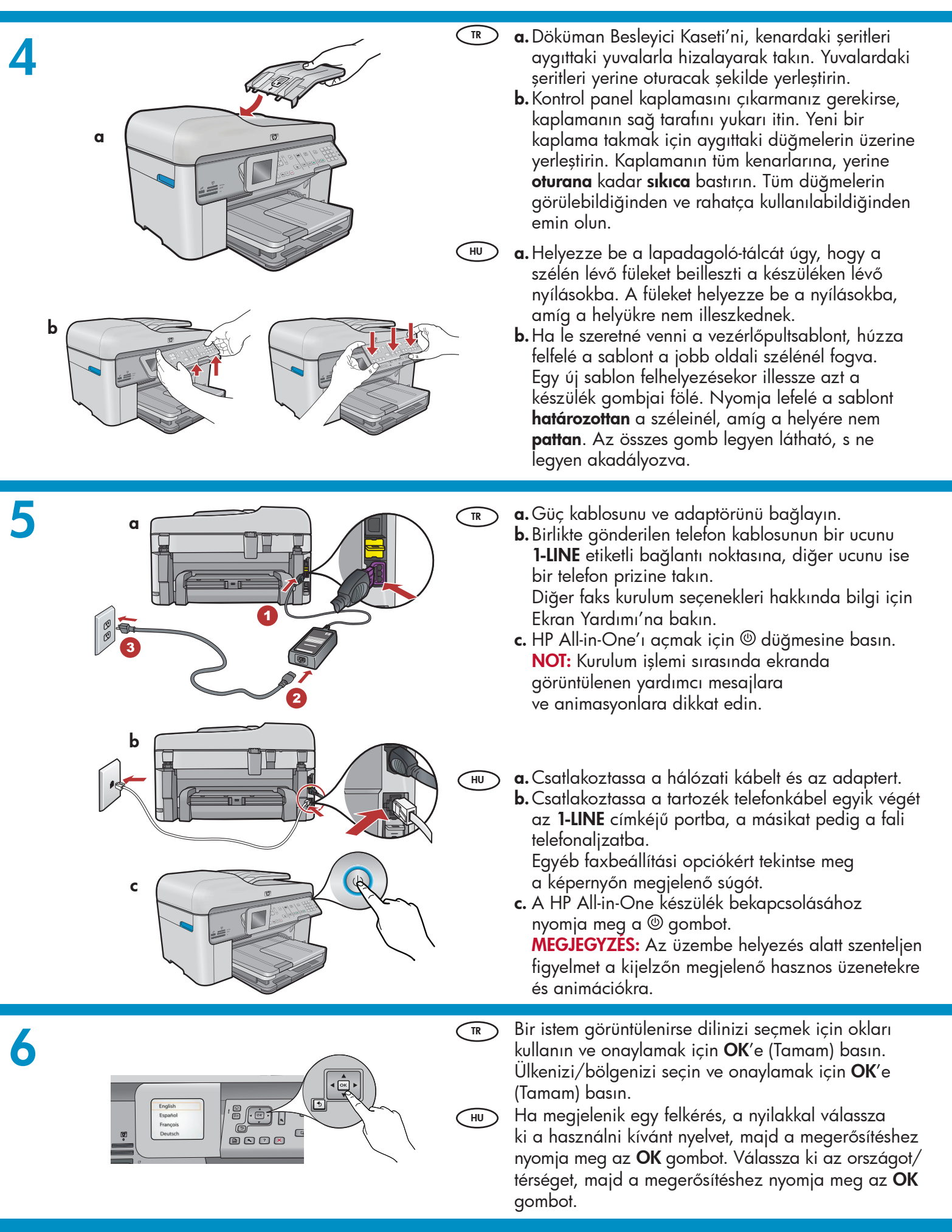

2 • HP Photosmart Premium Fax All-in-One series-C309

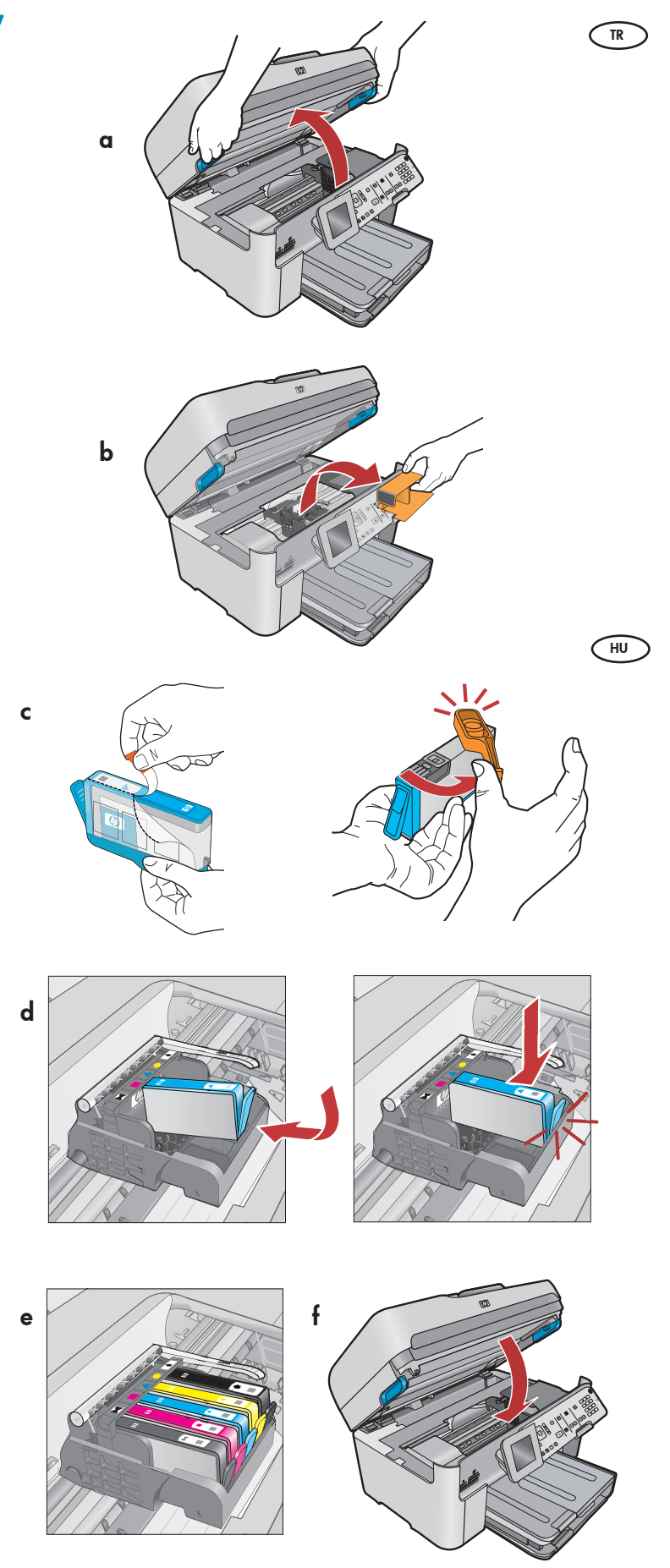

- a. Mürekkep kartuşunun erişim kapağını açın.
  - **b.** Turuncu plastik taşıma sabitleyicisini çıkarın ve atın ya da geri dönüşüme verin.
  - c. Mürekkep kartuşlarını hazırlayın. Önce turuncu şeriti çekerek plastik kaplamasını çıkarın. Ardından kartuştaki turuncu kapağı bükerek koparın.
  - **d.** Mürekkep kartuşunu ters çevirin, uygun yuvaya kaydırın ve yerine oturana kadar bastırın.
  - e. Adım c ve d'yi tüm adımlar için tekrarlayın.
  - f. Mürekkep kartuşunun erişim kapağını kapatın. Birkaç dakika süren başlatma işlemi başlar. Aygıtın bu işlem boyunca ses çıkarması normaldır. Başlatma işlemi devam ederken kağıt yüklemek için sonraki adıma geçin.

a. Nyissa ki a tintapatronok ajtaját.

**b.** Vegye ki a narancsszínű műanyag rögzítőanyagot, amit eldobhat vagy újrahasznosíthat.

c. Készítse elő a tintapatronokat. Először a narancsszínű füllel húzza le a műanyag fóliát. Majd elfordítva húzza le a narancsszínű kupakot.

- d. Fordítsa meg a tintapatront, csúsztassa be a megfelelő helyre, majd nyomja le, amíg a helyére nem pattan.
- **e.** A c. és d. lépéseket ismételje meg az összes tintapatronnál.
- f. Zárja be a tintapatronok ajtaját. Megkezdődik az inicializációs folyamat, mely néhány percet vesz igénybe. Az természetes, ha a készülékből zaj hallható ezen folyamat alatt. Amíg tart az inicializációs folyamat, folytassa a papír betöltésével a következő lépésnél.

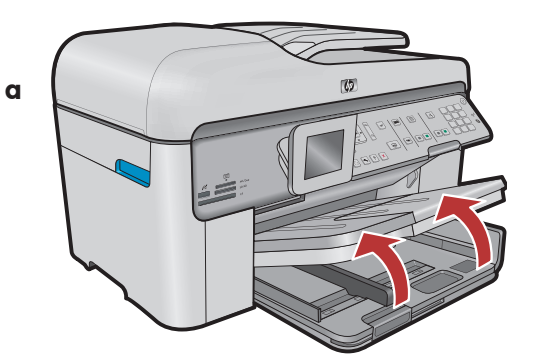

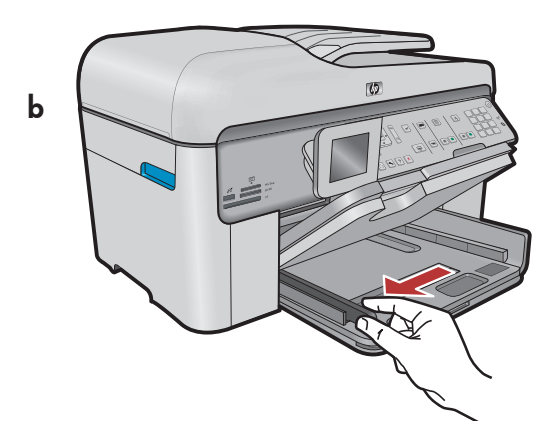

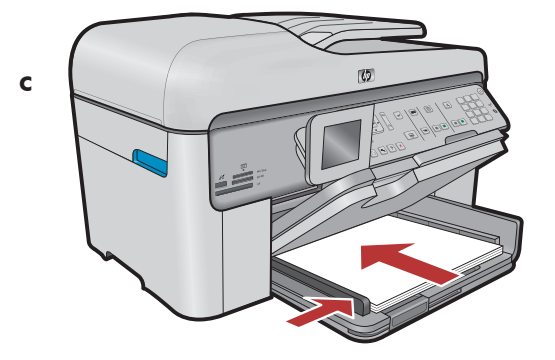

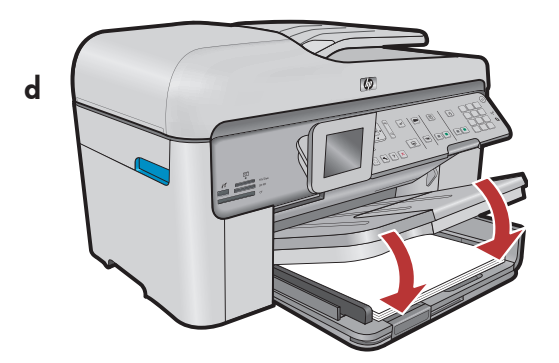

#### (TR) **a.**Çıktı kasetini kaldırın.

- **b.** Kağıt genişliği kılavuzunu sola kaydırın.
- **c.** Ana tepsiye **düz beyaz kağıt** koyun ve kağıt kılavuzunu ayarlayın.
- **d.**Çıktı kasetini alçaltın.

(HU) **a.** Emelje fel a kiadótálcát.

- **b.**Csúsztassa a papírszélesség-szabályzót balra.
- c. Tegyen sima fehér papírt a fő adagolótálcába, majd állítsa be a papírszabályzót.

d. Engedje le a kiadótálcát.

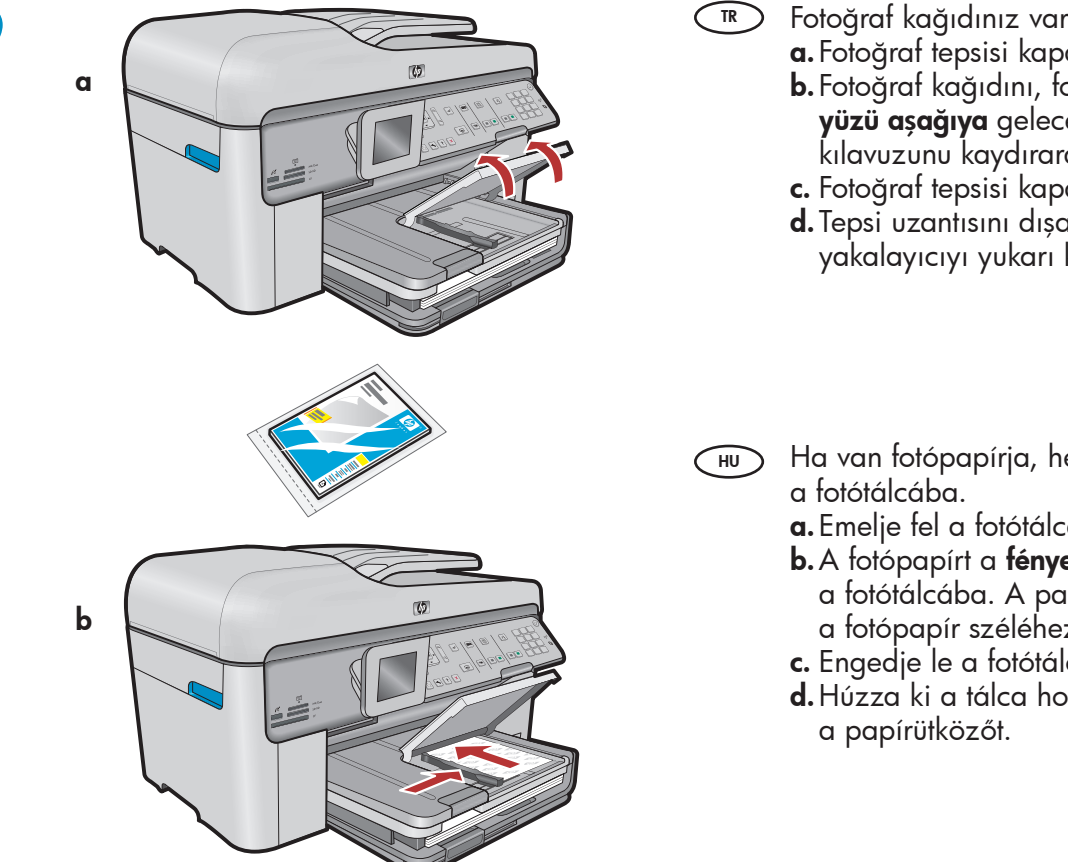

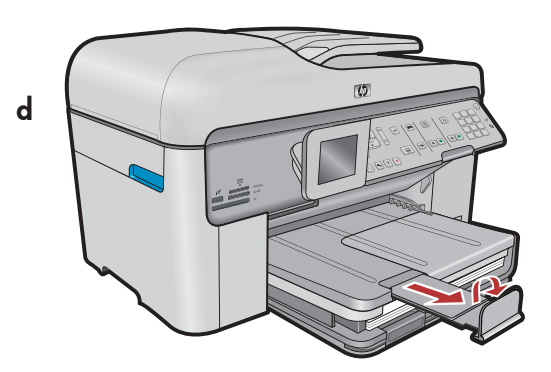

Fotoğraf kağıdınız varsa, fotoğraf kasetine yerleştirin.

a. Fotoğraf tepsisi kapağını kaldırın.

**b.** Fotoğraf kağıdını, fotoğraf tepsisine **parlak** yüzü aşağıya gelecek şekilde yerleştirin. Kağıt kılavuzunu kaydırarak fotoğraf kağıdına yaslayın.

- c. Fotoğraf tepsisi kapağını indirin.
- d. Tepsi uzantısını dışarıya çekin ve kağıt yakalayıcıyı yukarı kaldırın.
- Ha van fotópapírja, helyezze be azt most
  - a. Emelje fel a fotótálca fedelét.
  - b. A fotópapírt a fényes oldalával lefelé helyezze a fotótálcába. A papírszabályzót csúsztassa a fotópapír széléhez.
  - c. Engedje le a fotótálca fedelét.
  - d. Húzza ki a tálca hosszabbítóját, s emelje fel

10

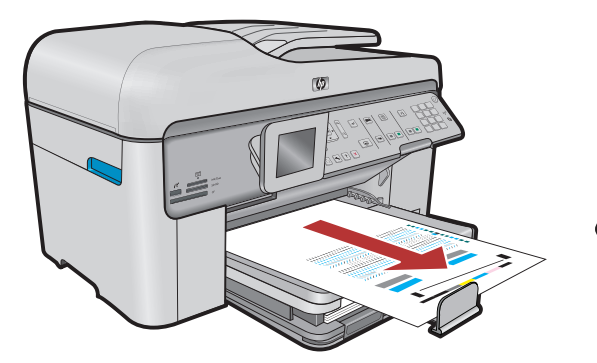

- TR a. Kağıt yükledikten sonra OK (Tamam) düğmesine basın ve hizalama sayfası yazdırılırken birkaç dakika bekleyin.
  - **b.** Hizalama sayfası yazdırıldıktan sonra hizalama tamamlanmıştır. **OK** (Tamam) düğmesine basın. Hizalama sayfasını atın veya geri dönüşüme verin.
  - **a.** Miután behelyezte a papírt a tálcában, nyomja HU meg az OK gombot, majd várjon néhány percig, míg kinyomtatódik a patronigazítási lap.
    - **b.** Az igazítási lap kinyomtatás után az igazítás megtörtént. Nyomja meg az **OK** gombot. A kinyomtatott igazítási lapot eldobhatja vagy újrahasznosíthatja.

## A - USB

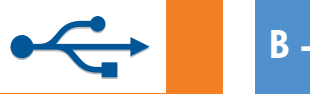

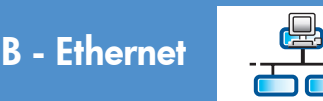

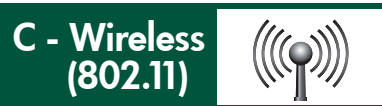

(R) Yalnızca **BİR** bağlantı türü seçin (A - USB, B - Ethernet/Kablolu veya C - Kablosuz (802.11))

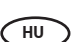

Csak **EGY** csatlakozási típust válasszon (A - USB, B - Ethernet/Vezetékes vagy C - Vezeték nélküli (802.11))

## A - USB

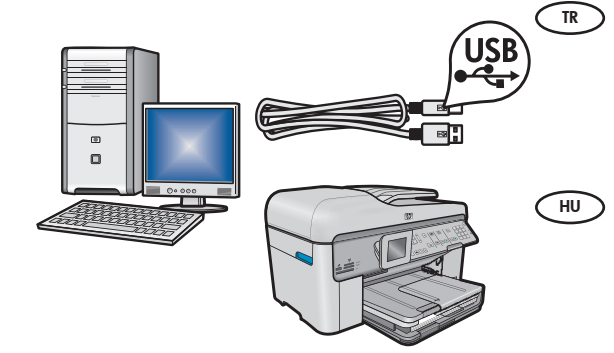

HP All-in-One'ı doğrudan bir bilgisayara bağlamak istiyorsanız, Bölüm A'daki yönergeleri kullanın. (Bölüm A'ya kadar USB kablosunu bağlamayın.) Gerekli donanım: USB kablosu.

Ha a HP All-in-One készüléket közvetlenül egy számítógéphez szeretné csatlakoztatni, kövesse az **A szakasz** instrukcióit. (Ne csatlakoztassa az USB-kábelt az A szakaszig). Szükséges eszközök: USB-kábel.

## B - Ethernet

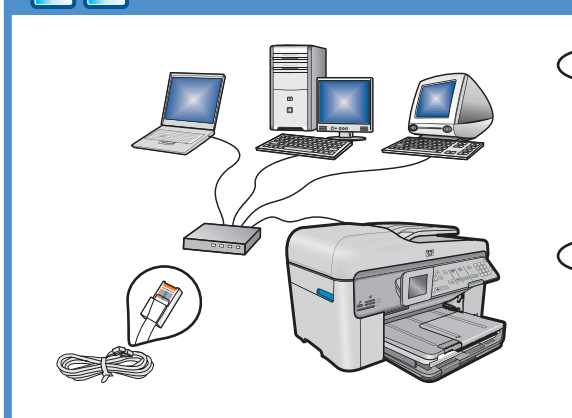

 $((((\bigcirc))))$ 

- HP All-in-One ile ağınız arasında Ethernet kablosu bağlantısı istiyorsanız, Bölüm B'deki yönergeleri kullanın. Gerekli donanım: yönlendirici ve Ethernet kablosu.
- Hu a HP All-in-One készüléket egy Ethernet-kábellel szeretné a hálózathoz csatlakoztatni, kövesse a **B szakasz** instrukcióit. Szükséges eszközök: útválasztó és Ethernet-kábel.

## C - Wireless (802.11)

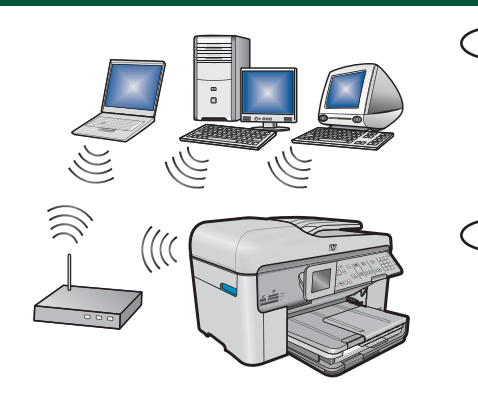

- HP All-in-One ile ağınız arasında kablosuz (802.11 b veya g) bağlantı istiyorsanız, Bölüm C'deki yönergeleri kullanın. Gerekli donanım: kablosuz yönlendirici.
- HU Ha a HP All-in-One készüléket vezeték nélküli (802.11 b vagy g) kapcsolattal szeretné a hálózathoz csatlakoztatni, kövesse a **C szakasz** instrukcióit. Szükséges eszközök: vezeték nélküli útválasztó.

# ← A - USB

#### Windows:

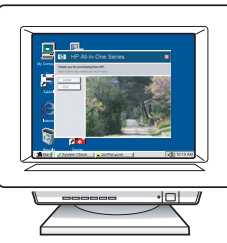

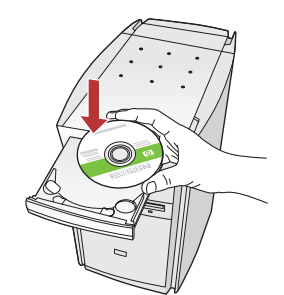

- a. Bilgisayarınızı açın, gerekiyorsa oturum açın ve sonra masaüstünün görünmesini bekleyin. Yeşil CD'yi yerleştirin ve ekrandaki yönergeleri izleyin. ÖNEMLİ: Başlangıç ekranı görüntülenmezse, Bilgisayarım'ı, ardından HP amblemli CD-ROM simgesini ve ardından setup.exe dosyasını çift tıklatın.
- **a.** Kapcsolja be a számítógépet, ha kell jelentkezzen be, majd várjon az asztal megjelenésére. Helyezze be a zöld CD-t, majd kövesse a képernyőn megjelenő utasításokat.
   **FONTOS:** Ha nem jelenik meg a telepítő képernyő, kattintson duplán a Sajátgép pontra, a HP logóval jelölt CD-ROM ikonra, majd a setup.exe pontra.

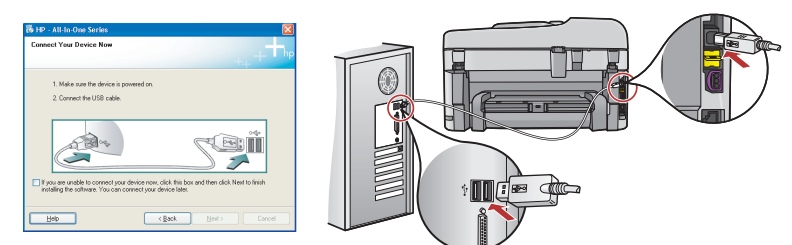

- **ÖNEMLİ:** Paketin içinde yoksa, USB kablosunu ayrıca satın alın.
  - b. USB komut istemi göründükten sonra, USB kablosunu HP All-in-One'ın arkasındaki bağlantı noktasına ve ardından bilgisayarınızdaki herhangi bir USB bağlantı noktasına bağlayın.
  - **c.** Yazılım yüklemesini tamamlamak için ekrandaki yönergeleri izleyin.
  - **d.** HP All-in-One aygıtınızın özelliklerini keşfetmek için 15. sayfaya gidin.
- **FONTOS:** Ha nem volt tartozék, akkor vásároljon egy USB-kábelt.
  - b. Az USB-prompt megjelenése után csatlakoztassa az USB-kábelt a HP All-in-One készülék hátsó portjába, majd a számítógép bármely USBportjába.
  - c. A szoftvertelepítés befejezéséhez kövesse a képernyőn megjelenő utasításokat.
  - **d.** A HP All-in-One készülék jellemzőinek felfedezéséhez lépjen a 15. oldalra.

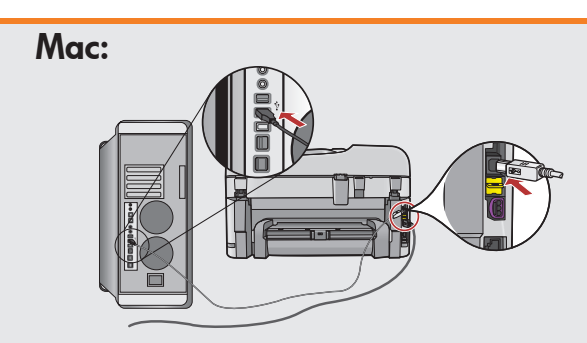

- ÖNEMLİ: Paketin içinde yoksa, USB kablosunu ayrıca satın alın.
   a. USB kablosunu HP All-in-One'ın arkasındaki bağlantı noktasına ve ardından bilgisayarınızdaki herhangi bir USB bağlantı noktasına bağlayın.
- (HU) FONTOS: Ha nem volt tartozék, akkor vásároljon egy USB-kábelt.
  - a. Csatlakoztassa az USB-kábelt a HP Allin-One készülék hátsó portjába, majd a számítógép bármely USB-portjába.

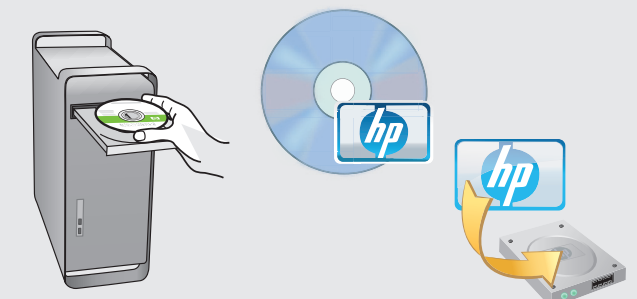

- **b. Yeşil** CD'yi yerleştirin.
  - c. Masaüstündeki HP Photosmart CD simgesini çift tıklatın.
  - **d. HP Installer** simgesini çift tıklatın. Ekrandaki yönergeleri izleyin.
  - e. Setup Assistant (Kurulum Yardımcısı) ekranını tamamlayın.
  - f. Tamamladığınızda, HP All-in-One aygıtınızı keşfetmek için 15. sayfaya gidin.
- (HU) **b.** Helyezze be a **zöld** CD-t.
  - c. Az asztalon kattintson duplán a HP Photosmart CD ikonra.
  - **d.** Kattintson duplán a **HP Installer** ikonra. Kövesse a képernyőn megjelenő utasításokat.
  - e. Hajtsa végre a Setup Assistant (Telepítő segéd) képernyő utasításait.
  - f. Ha végzett, a HP All-in-One készülék felfedezéséhez lépjen a 15. oldalra.

## 💌 USB Sorunlarını Giderme

### USB hibaelhárítás

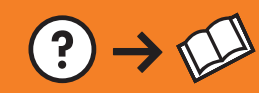

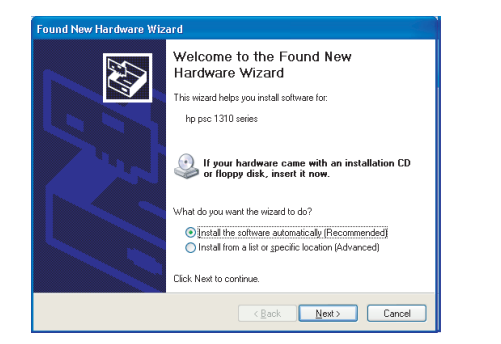

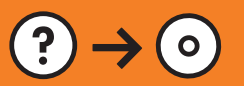

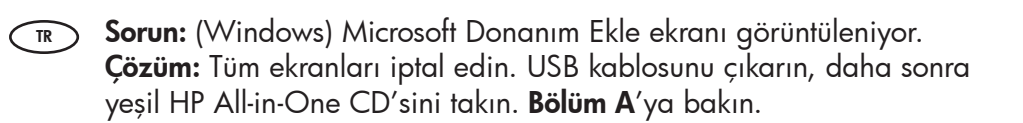

?)

www.hp.com/support

 Probléma: (Csak Windows esetén) Megjelenik a Microsoft Hardver hozzáadása képernyő.
 Teendő: Zárjon be minden ablakot. Húzza ki az USB-kábelt, és helyezze be a zöld HP All-in-One CD-t. Olvassa el az A szakaszban leírtakat.

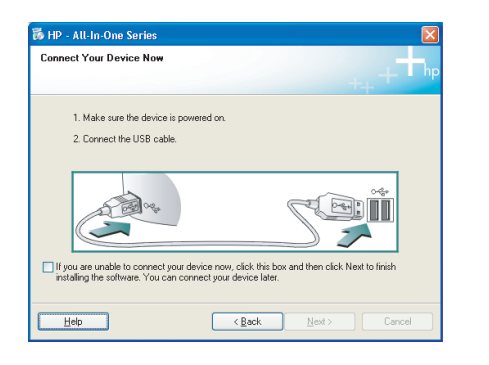

- Sorun: (Yalnızca Windows) USB kablosunu bağlamanızı söyleyen ekran komutunu görmediniz.
   Çözüm: Tüm ekranları iptal edin. Yeşil HP All-in-One CD'sini çıkarın ve yeniden takın. Bölüm A'ya bakın.
- Probléma: (Csak Windows esetén) Nem jelent meg az USB-kábel csatlakoztatására felszólító képernyő.
   Teendő: Zárjon be minden ablakot. Vegye ki, majd helyezze vissza a zöld HP All-in-One CD-t. Olvassa el az A szakaszban leírtakat.

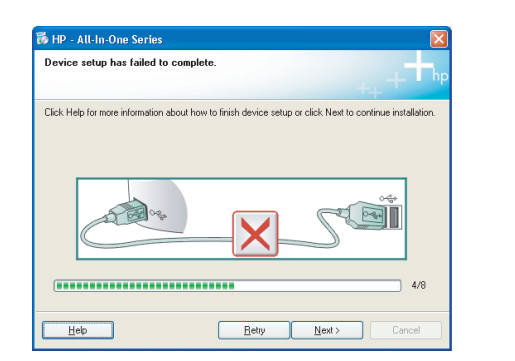

**Sorun:** (Yalnızca Windows) **Aygıt Kurulumu Tamamlanamadı** ekranı görüntüleniyor.

**Çözüm:** Aygıtın bağlantısını çıkarın ve yeniden takın. Tüm bağlantıları kontrol edin. USB kablosunun bilgisayara bağlı olduğundan emin olun. USB kablosunu klavyeye ya da güçle beslenmeyen bir USB hub'ına bağlamayın. **Bölüm A**'ya bakın.

Probléma: (Csak Windows esetén) Megjelenik Az eszköz beállítása nem sikerült képernyő.

**Teendő:** Húzza ki, majd csatlakoztassa újra a készülék hálózati kábelét. Ellenőrizzen minden csatlakozást. Győződjön meg róla, hogy az USBkábel a számítógéphez csatlakozik. Ne csatlakoztassa az USB-kábelt a billentyűzethez vagy árammal nem táplált USB-hubhoz. Olvassa el az **A szakaszban** leírtakat.

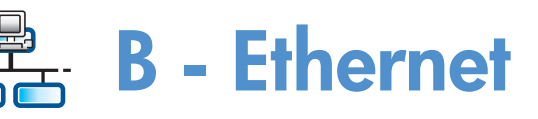

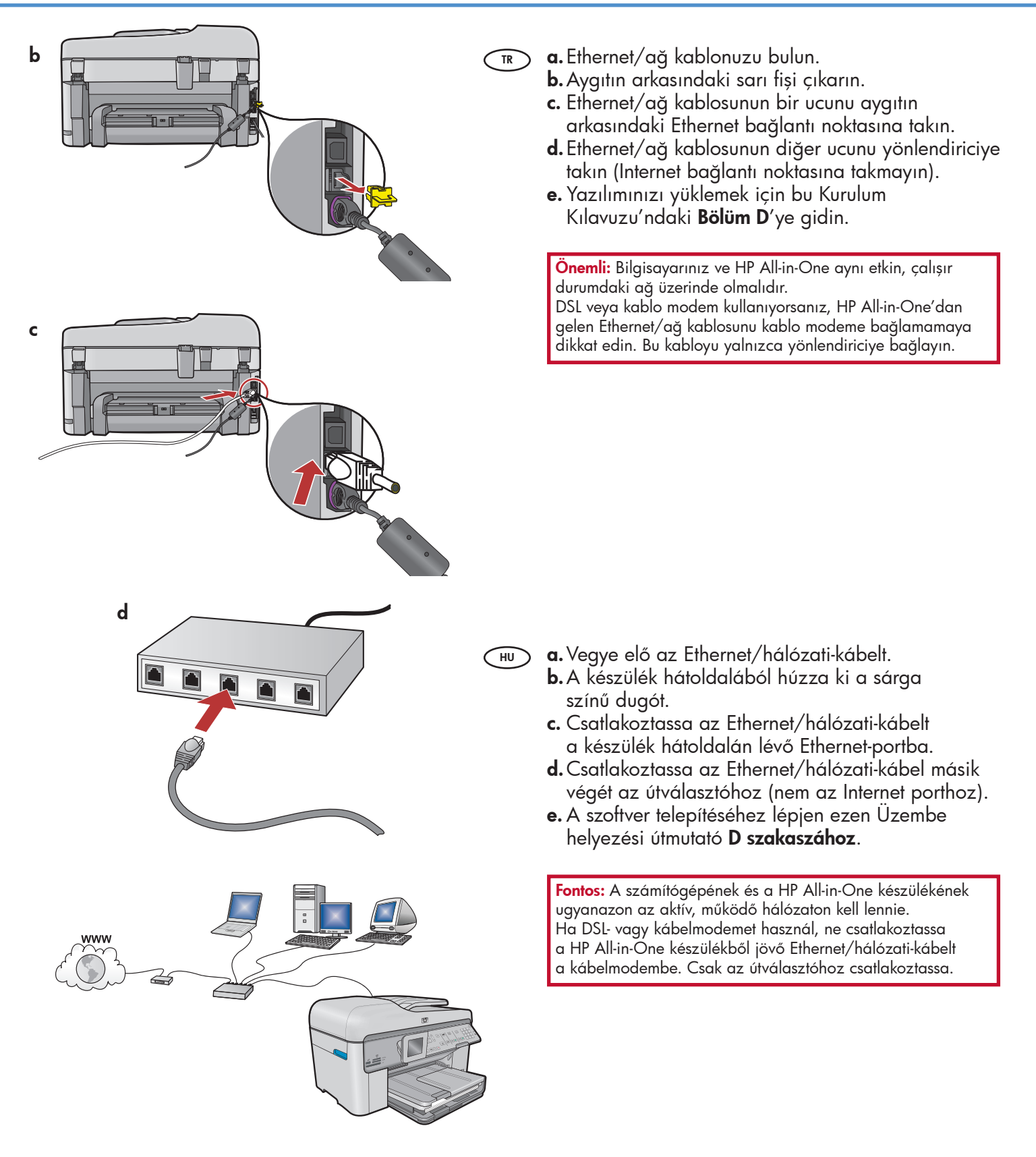

# C1 - Wireless (802.11)

**a.** Kablosuz yönlendirici ayarlarınızı **bulun** ve **bir yere not edin**:

Ağ Adı (SSID de denir):\_\_\_\_\_

WEP anahtarı/WPA Parolası (gerekiyorsa):\_

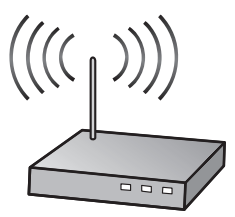

ÖNEMLİ: Kablosuz kurulumunuza devam etmek için bu bilgilere sahip olmalısınız. HP, Wireless Network Assistant (Kablosuz Ağ Yardımcısı) adlı web tabanlı bir araç sunar [URL: www.hp.com/go/networksetup], bu araç bazı sistemlerden bu bilgilerin alınmasına yardımcı olabilir. (Bu Yardımcı sadece Internet Explorer ile çalışır ve yalnızca İngilizce olarak mevcuttur.) Wireless Network Assistant ağ bilgilerinizi alamıyorsa, kablosuz yönlendiricinin belgelerine, yönlendiricinin üreticisine veya kablosuz ağınızı ilk kuran kişiye danışmanız gerekir.

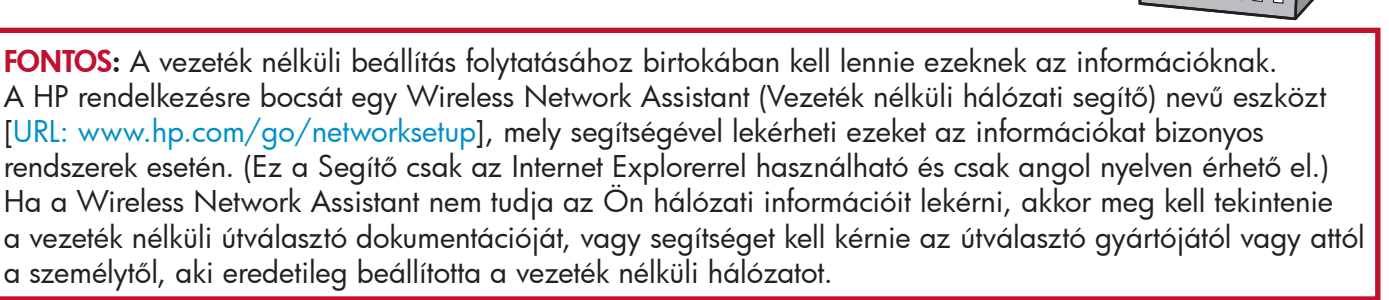

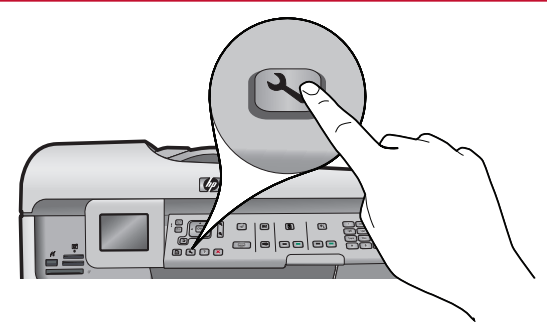

- **b.** HP All-in-One üzerindeki **Setup** (Kurulum) düğmesine basın.
  - c. ▼ Network (Ağ) vurgulanıncaya kadar ▼ düğmesine basın ve sonra OK'e (Tamam) basın. Network (Ağ) menüsü görüntülenir.
  - d. ▼ Wireless Setup Wizard (Kablosuz Kurulum Sihirbazı) vurgulanıncaya kadar ▼ düğmesine basın ve sonra OK'e (Tamam) basın. Kısa bir süre içinde ekranda algılanan ağların listesi görüntülenir.

HU) **b.** Nyomja meg a HP All-in-One készülék **Beállítás** gombját.

- c. Nyomja meg a ▼ nyilat addig, amíg a **Network** (Hálózat) pont lesz kijelölve, majd nyomja meg az **OK** gombot. Megjelenik a Network Menu (Hálózat menü).
- **d.** Nyomja meg a ▼ nyilat addig, amíg a **Wireless Setup Wizard** (Vezeték nélküli beállítás varázsló) pont lesz kijelölve, majd nyomja meg az **OK** gombot. Néhány másodpercen belül megjelennek az érzékelt hálózatok.

# C2 - Wireless (802.11)

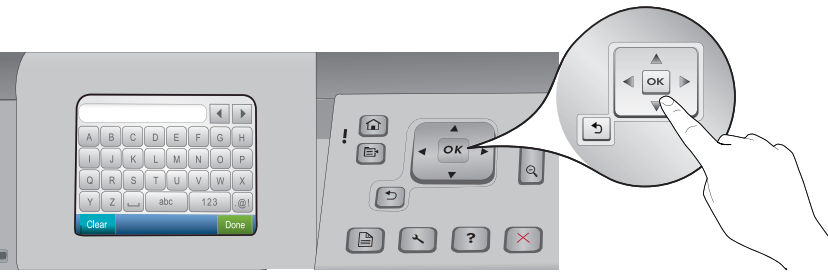

#### 📧 e. Aşağıdakilerden birini yapın:

- V düğmesine basarak daha önce not aldığınız ağın adını vurgulayın.
- Not aldığınız ağ adı listede görüntülenmiyorsa, listeyi yenilemek için sağ oka basabilir veya bu adı el ile girebilirsiniz. ▼ Enter New Network Name (SSID) (Yeni Ağ Adını Gir (SSID)) vurgulanıncaya kadar ▼ düğmesine basın ve sonra OK'e (Tamam) basın. Ardından, sanal klavyeyi kullanarak ağ adını girin. Gerekiyorsa, izleyen Sanal Klavye İpuçlarını kullanın.
- f. Ağınız güvenlik özelliğini kullanıyorsa, WEP anahtarını veya WPA parolasını girmeniz için bir uyarı görüntülenir. Her ikisi de büyük/küçük harfe duyarlıdır. WEP anahtarını veya WPA parolasını gerektiği gibi girmek için sanal klavyeyi kullanın.

Not: Yönlendiriciniz 4 adet WEP anahtarı sağlıyorsa, ilk anahtarı kullandığınızdan emin olun.

- g. Ağ kurulumunu tamamlamak için ekrandaki yönergeleri izleyin.
- (HJ) e. Végezze el a következők valamelyikét:
  - Nyomja meg a ▼ nyilat annak a hálózatnévnek kijelöléséhez, melyet korábban leírt.
  - Ha a leírt hálózatnév nincs a listán, akkor a lista frissítéséhez nyomja meg a jobb nyilat vagy írja be a nevet. Nyomja meg a ▼ nyilat addig, amíg az Enter New Network Name (SSID) (Új hálózatnév megadása (SSID)) pont lesz kijelölve, majd nyomja meg az OK gombot. Ezután a hálózatnév beírásához használja a vizuális billentyűzetet. Szükség esetén tekintse meg a lentebbi Vizuális billentyűzet tippek részt.
  - f. Ha a hálózat biztónsági beállításokat alkalmaz, egy prompt kérni fogja a WEP-kulcsot vagy a WPA-jelszót. Mindkettő kis- és nagybetűérzékeny. Ha kérik, a vizuális billentyűzet segítségével adja meg a WEP-kulcsot vagy a WPA-jelszót.

Megjegyzés: Ha az útválasztó 4 WEP-kulcsot adott meg, az elsőt használja.

g. A hálózat beállításának befejezéséhez kövesse a kijelző utasításait.

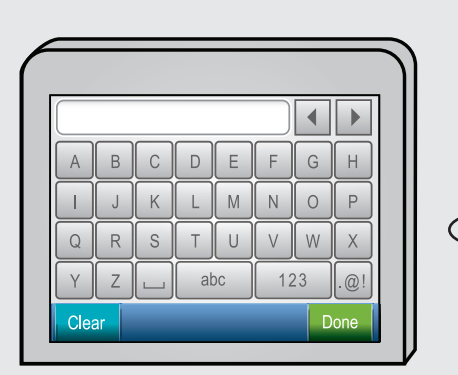

HU

#### 🐨 Sanal klavye ipuçları:

- Seçmek için: Ok tuşlarını kullanarak vurgulayın ve sonra OK'e (Tamam) basın.
- Hatalar için: Clear'ı (Sil) seçin.
- Küçük harf için: **abc**'yi seçin.
- Rakamlar için: **123**'ü seçin.
- Simgeler için: **.@!** öğesini seçin.
- Bitirdiğinizde: **Done**'ı (Bitti) vurgulayın ve ardından **OK**'e (Tamam).

#### Vizuális billentyűzet tippek:

- Kiválasztáshoz: A kijelöléshez használja a nyilakat, majd nyomja meg az OK gombot.
- Hiba esetén: Válassza a Clear (Törlés) pontot.
- Kisbetűkhöz: Válassza az abc pontot.
- Számokhoz: Válassza az 123 pontot.
- Szimbólumokhoz: Válassza a .@! pontot.
- Ha készen van: Jelölje ki a Done (Kész) pontot, majd nyomja meg az OK gombot.
- h. Yazılımınızı yüklemek için bu Kurulum Kılavuzu'ndaki
   Bölüm D'ye gidin.
  - h. A szoftver telepítéséhez lépjen ezen Üzembe helyezési útmutató
     D szakaszához.

HU

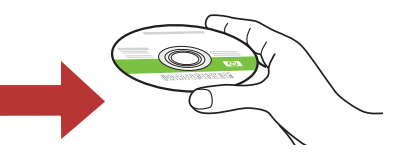

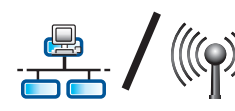

HU

# D1 - Ethernet/ Wireless (802.11)

#### Windows:

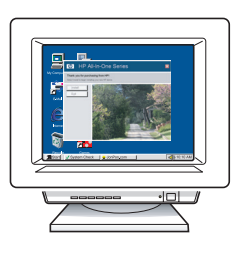

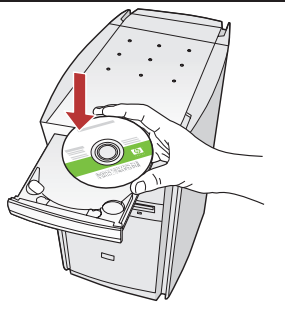

- a. Bilgisayarınızı açın, gerekiyorsa oturum açın ve sonra masaüstünün görünmesini bekleyin.
  - b. Yeşil CD'yi yerleştirin ve ekrandaki yönergeleri izleyin.
    ÖNEMLİ: Başlangıç ekranı görüntülenmezse, Bilgisayarım'ı çift tıklatın, HP amblemli CD-ROM simgesini çift tıklatın ve ardından setup.exe dosyasını çift tıklatın.
  - **c.** Connection Type (Bağlantı Türü) ekranında, through the network (ağ üzerinden) seçeneğini belirlediğinizden emin olun.
  - **d.** Güvenlik duvarı yazılımınız HP yazılımının ağa erişmeyi denediğini belirterek sizi uyarabilir. Erişime her zaman izin verilmesi için yanıt vermelisiniz. Ardından HP yazılımını yüklemeye devam edin.

Not: Virüsten koruma ve casus yazılım önleyici uygulamaları, yazılım yüklemelerini yavaşlatabilir veya engelleyebilir ve devre dışı bırakılmaları gerekebilir. Yükleme işleminin ardından bu uygulamaları tekrar etkinleştirmeyi unutmayın.

- **a.** Kapcsolja be a számítógépet, ha kell jelentkezzen be, majd várjon az asztal megjelenésére.
  - b. Helyezze be a zöld CD-t, majd kövesse a képernyőn megjelenő utasításokat.
    FONTOS: Ha nem jelenik meg a telepítő képernyő, kattintson duplán a Sajátgép pontra, a HP logóval jelölt CD-ROM ikonra, majd a setup.exe pontra.
- c. A Kapcsolat típusa képernyőn válassza a hálózaton keresztül lehetőséget.
- d. A tűzfal szoftver figyelmeztetést küldhet, hogy a HP szoftver megpróbálta elérni a hálózatot. Úgy kell válaszolnia, hogy a hozzáférés mindig engedélyezett legyen. Ezután folytassa a HP szoftver telepítését.

**Megjegyzés:** A vírusok és kémprogramok elleni alkalmazások lassíthatják vagy blokkolhatják a szoftver telepítését, s esetleg szükség lehet azok letiltására. Ne felejtse el visszakapcsolni őket a szoftver telepítése után.

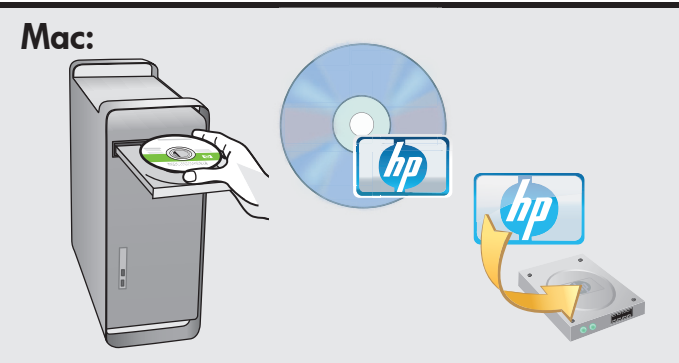

TR

 a. Bilgisayarınızı açın, gerekiyorsa oturum açın ve sonra masaüstünün görünmesini bekleyin.

- **b. Yeşil** CD'yi yerleştirin.
- c. Masaüstündeki HP Photosmart CD simgesini çift tıklatın.
- **d. HP Installer** simgesini çift tıklatın. Ekrandaki yönergeleri izleyin.
- e. Setup Assistant (Kurulum Yardımcısı) ekranını tamamlayın.
- a. Kapcsolja be a számítógépet, ha kell jelentkezzen be, majd várjon az asztal megjelenésére.
  - **b.** Helyezze be a **zöld** CD-t.
  - c. Az asztalon kattintson duplán a HP Photosmart CD ikonra.
  - d. Kattintson duplán a HP Installer ikonra. Kövesse a képernyőn megjelenő utasításokat.
  - e. Hajtsa végre a Setup Assistant (Telepítő segéd) képernyő utasításait.

# A March 2014 - Ethernet / Wireless (802.11)

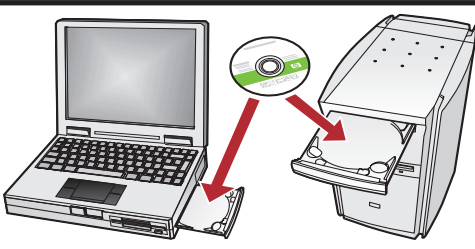

Ağınızda ek bilgisayarlar varsa, HP All-in-One yazılımını her bilgisayara yükleyin. Ekrandaki yönergeleri izleyin. Ağ ile HP All-in-One arasındaki (bilgisayarınızla ağ arasındaki değil) bağlantı türünü seçtiğinizden emin olun.

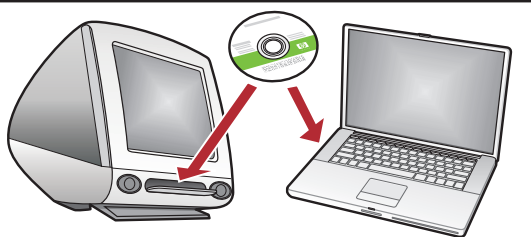

Ha további számítógépek is vannak a hálózaton, HU mindegyikre telepítse a HP All-in-One szoftvert. Kövesse a képernyőn megjelenő utasításokat. Ügyeljen arra, hogy a hálózat és a HP All-in-One közötti kapcsolat típusát adja meg (ne a számítógép hálózati csatlakozásának típusát).

## 📼 Ağ Sorunlarını Giderme

#### Hálózati hibaelhárítás (HU)

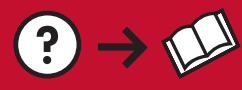

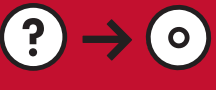

www.hp.com/support

Sorun: HP All-in-One kontrol panelinden Wireless Setup Wizard'ı (Kablosuz Kurulum Sihirbazı) çalıştırdıktan TR sonra HP All-in-One ağa bağlanamıyor.

#### Cözüm:

- Wireless Network Test'i (Kablosuz Ağ Testi) çalıştırın. Bu tanı testini doğrudan Wireless Setup Wizard'dan (Kablosuz Kurulum Sihirbazı) veya HP All-in-One ön panelindeki Network (Ağ) Menüsünden çalıştırabilirsiniz. Network (Ağ) Menüsünde, aşağı ilerleyerek Wireless Network Test'i (Kablosuz Ağ Testi) seçin. Test çalıştıktan sonra, kablosuz ağınızda algılanan sorunları, bunları nasıl düzeltebileceğinize ilişkin önerilerle birlikte listeleyen bir rapor yazdırılır.
- Diğer aygıtlar HP All-in-One aygıtının bağlanmasını engelleyen etkileşime neden olabilir. 2,4 GHZ kullanan herhangi bir kablosuz aygıt (mikrodalga fırınlar dahil) etkileşime neden olabilir. Bu aygıtların HP All-in-One kurulumu sırasında çalışmadığından emin olun.
- Kablosuz yönlendiricinizin sıfırlanması gerekiyor olabilir. Kablosuz yönlendiricinizi 30 saniye süreyle kapatın ve ardından yeniden açın. Ardından HP All-in-One aygıtınızda Wireless Setup Wizard'ı (Kablosuz Kurulum Sihirbazı) çalıştırın.

Probléma: Miután a HP All-in-One vezérlőpaneljéről futtatta a Wireless Setup Wizard (Vezeték nélküli beállítás HU varázsló) alkalmazást, a HP All-in-One nem tud csatlakozni a hálózathoz. Teendő:

- Futtassa le a Wireless Network Test (Vezeték nélküli hálózati teszt) programot. Ezt a diagnosztikai tesztet futtathatja közvetlenül a Wireless Setup Wizard (Vezeték nélküli beállítás varázsló) alkalmazásból vagy a HP All-in-One elülső paneljének Network Menu (Hálózat menü) pontjából. A Network Menu (Hálózat menü) pontnál gördítsen lefelé, és válassza ki a Wireless Network Test (Vezeték nélküli hálózati teszt) lehetőséget. Miután a teszt lefutott, ki lesz nyomtatva egy jelentés, mely tartalmazza a vezeték nélküli hálózattal kapcsolatban észlet problémákat és az azok kijavítására szolgáló ajánlásokat.
- Interferencia léphetett fel, mely megakadályozta a HP All-in-One csatlakozását. Minden 2,4 GHZ-en működő vezeték nélküli eszköz okozhat interferenciát (beleértve a mikrohullámú sütőket is). A HP All-in-One telepítése során ne használjon ilyen eszközöket.
- A vezeték nélküli útválasztót esetleg alaphelyzetbe kell állítani. Kapcsolja ki 30 másodpercre a vezeték nélküli útválasztót, majd kapcsolja be ismét. Majd futtassa a Wireless Setup Wizard (Vezeték nélküli beállítás varázsló) alkalmazást a HP All-in-One készüléken.

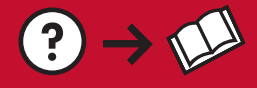

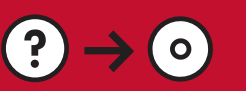

- Sorun: HP All-in-One yazılımını yüklerken Printer Not Found (Yazıcı Bulunamadı) hata mesajını görüyorsunuz. Çözüm:
  - HP All-in-One ağınıza bağlanmamış olabilir. Kablosuz bağlantı için yazılım yüklemesine başlamadan önce HP All-in-One ön panelinden Wireless Setup Wizard'ı (Kablosuz Kurulum Sihirbazı) çalıştırdığınızdan emin olun. HP All-in-One aygıtınız ile kablosuz ağınız arasındaki kablosuz bağlantısını doğrulamak için HP All-in-One ön panelinden Wireless Network Test'i (Kablosuz Ağ Testi) de çalıştırabilirsiniz. Her ikisine de ön paneldeki Network (Ağ) Menüsünden erişilir.
  - Kablolu bir Ethernet bağlantısı için, HP All-in-One, yönlendirici ve bilgisayarınız arasındaki tüm kablo bağlantılarını kontrol edin.
  - Bilgisayarınızda çalışmakta olan her türlü güvenlik duvarı, casus yazılım önleyici veya virüsten koruma yazılımını geçici olarak devre dışı bırakmayı deneyin.
  - Ék ağ sorun giderme yardımı için HP All-in-One aygıtınızın Onscreen Help'ine (Ekran Yardımı) bakın.

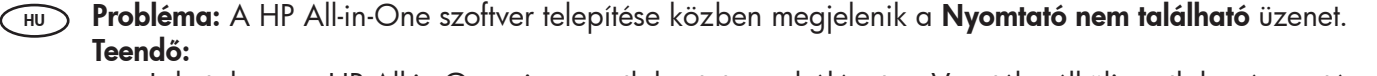

- Lehet, hogy a HP All-in-One nincs csatlakoztatva a hálózatra. Vezeték nélküli csatlakozás esetén a szoftver telepítésének folytatása előtt futtassa le a HP All-in-One vezérlőpaneljéről a Wireless Setup Wizard (Vezeték nélküli beállítás varázsló) alkalmazást. A HP All-in-One készülék és a vezeték nélküli hálózat közötti vezeték nélküli kapcsolat ellenőrzéséhez lefuttathatja a Wireless Network Test (Vezeték nélküli hálózati teszt) programot a HP All-in-One elülső paneljéről is. Mindkettő az elülső panel Network Menu (Hálózat menü) pontjából érhető el.
- Vezetékes Ethernet kapcsolat esetén ellenőrizzen minden kábelkapcsolatot a HP All-in-One, az útválasztó és a számítógép között.
- Próbálja meg ideiglenesen letiltani a tűzfalat, a kémprogramok elleni programokat vagy a vírusírtó szoftvereket, melyek a számítógépén futnak.
- További hálózati hibaelhárítási segítséghez tekintse meg a HP All-in-One képernyőn megjelenő súgóját.

- Sorun: Wireless Setup Wizard'ı (Kablosuz Kurulum Sihirbazı) çalıştırdığınızda Invalid WEP key (Geçersiz WEP anahtarı) veya Invalid WPA passphrase (Geçersiz WPA parolası) hata mesajını görüyorsunuz.
   Çözüm: WEP anahtarı veya WPA parolasını ya da Ağ Adı'nı (el ile giriliyorsa) yanlış yazmış olabilirsiniz. Bunlar büyük/küçük harfe duyarlıdır ve tam olarak yazılmalıdır. Başta veya sonda boşluk olmadığından emin olun.
- Probléma: A Wireless Setup Wizard (Vezeték nélküli beállítás varázsló) alkalmazás futtatásakor megjelenik az Invalid WEP key (Érvénytelen WEP-kulcs) vagy az Invalid WPA passphrase (Érvénytelen WPA-jelszó) üzenet. Teendő: Ha kézzel adta meg, hibásan írhatta be a WEP-kulcsot, a WPA-jelszót vagy a Hálózatnevet. Ezek kisés nagybetűérzékenyek, és pontosan kell megadni őket. Győződjön meg arról, hogy az elején vagy a végén nincsenek üres szóköz karakterek.

## Özellikleri keşfedin

 HP Photosmart yazılım programınız artık bilgisayarınıza yüklendiğine göre, HP All-in-One aygıtınızın özelliklerinden birini deneyebilirsiniz.

### A funkciók megismerése

HU Most, hogy a HP Photosmart szoftver telepítve van a számítógépre, kipróbálhatja a HP All-in-One valamely funkcióját.

# 👁 Fotoğraf Yazdırma

### Fotók nyomtatása

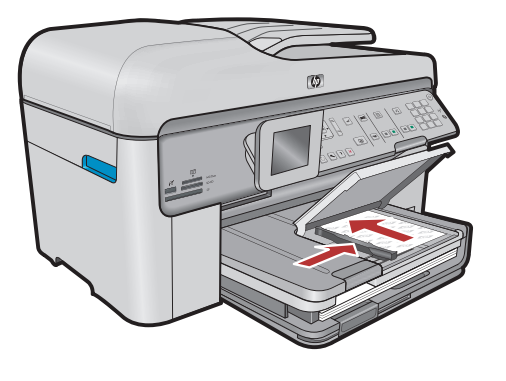

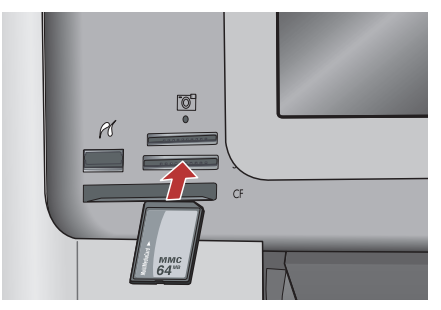

Ekrandaki menüleri kullanarak fotoğrafları bir bellek kartından ya da bağlı bir fotoğraf makinesinden yazdırabilirsiniz.

HU A kijelzőn lévő menük segítségével nyomtathat fotókat memóriakártyáról vagy egy csatlakoztatott fényképezőgépről.

### 🐨 Hızlı Formlar

## Gyors űrlapok

TR

ΉU

Hızlı Formlar özelliği, denetim çizelgesi, grafik kağıdı, takvim, hatta defter kağıdı gibi kullanışlı formlara anında erişmenizi sağlar. Kontrol panelindeki **Hızlı Formlar** düğmesine basarak başlayın.

A Gyors űrlapok segítségével olyan hasznos űrlapokat tud azonnal elérni, mint az ellenőrző listák, rajzpapírok, naptárak és jegyzetpapírok. A kezdéshez a vezérlőpulton nyomja meg a **Gyors űrlapok** gombot.

### CD Yazdırma

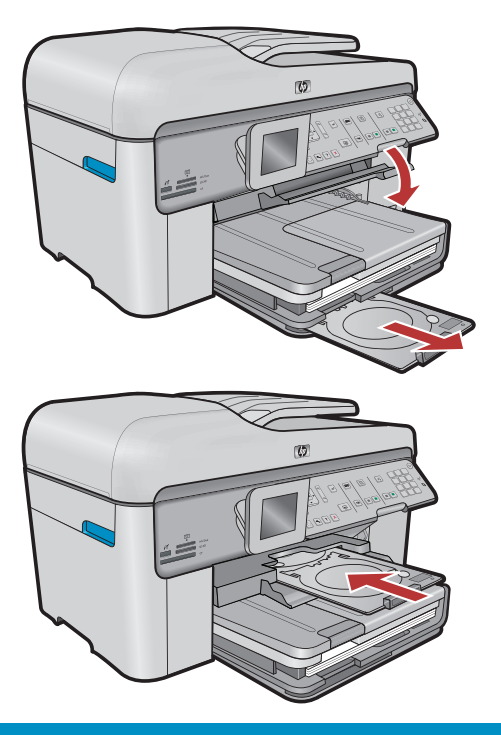

# 📼 CD-k nyomtatása

- HP yazılımını kullanarak fotoğrafları veya metni özelleştirebilir ve yazılabilir bir CD'ye yazdırabilirsiniz. Ayrıntılar için çevrimiçi yardıma bakın.
- (HU) A HP szoftver segítségével testreszabhat fotókat vagy szöveget, és rányomtathatja azokat egy nyomtatható CD-re. Részletekért tekintse meg az online Súgót.

© 2008 Hewlett-Packard Development Company, L.P.

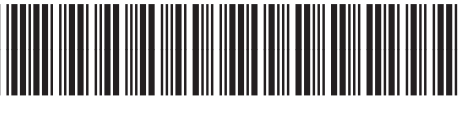

\*CC335-90008\*